Step 1: Install SmartTube Next app from our App Store on to the projector

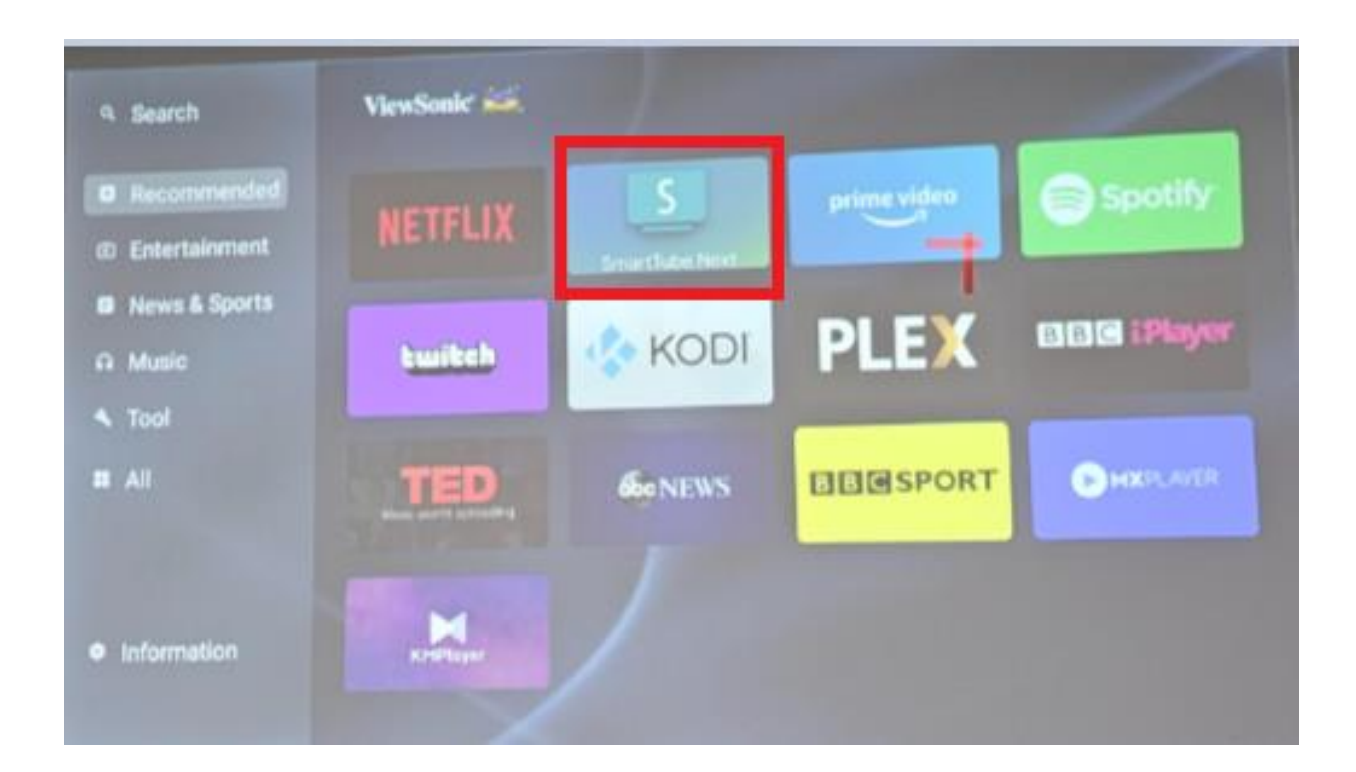

Note: Please make sure the projector and phone is connected to the same network

Step 2: Go to settings on 1. SmartYouTube -> 2. remote control -> 3. Add device -> 4. You will get a code

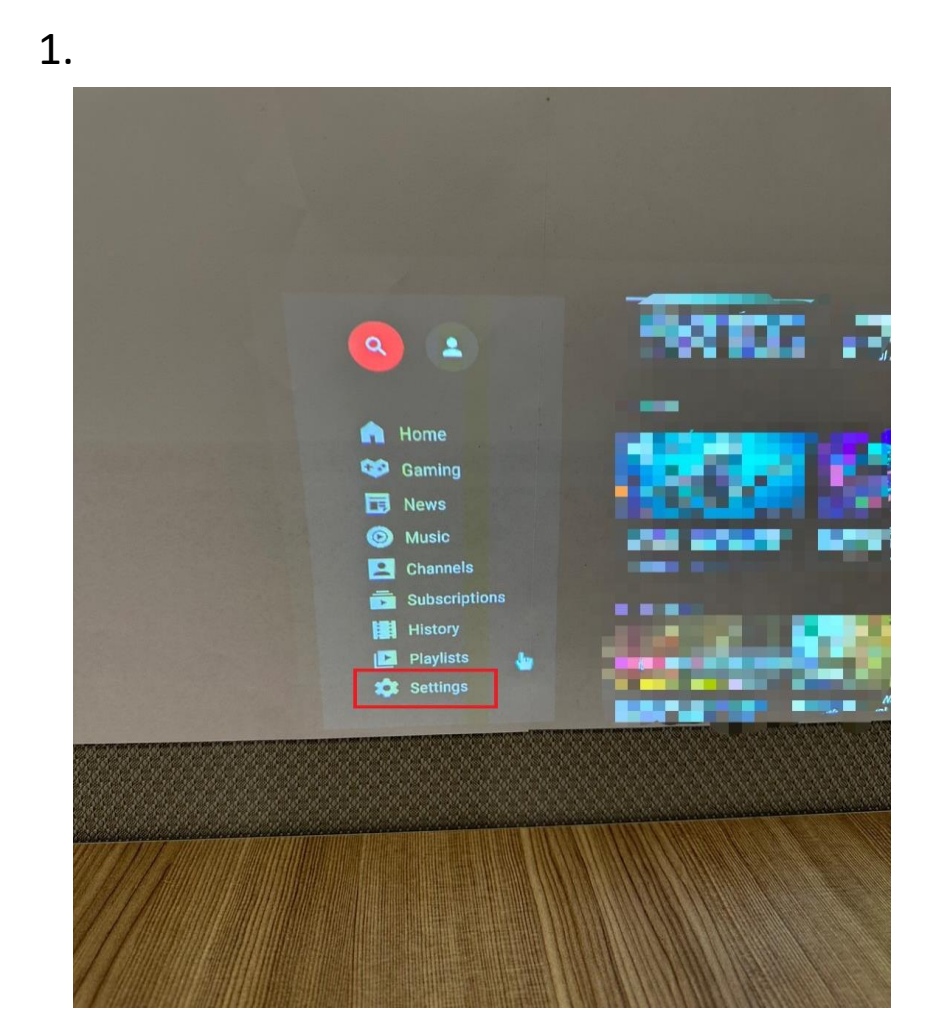

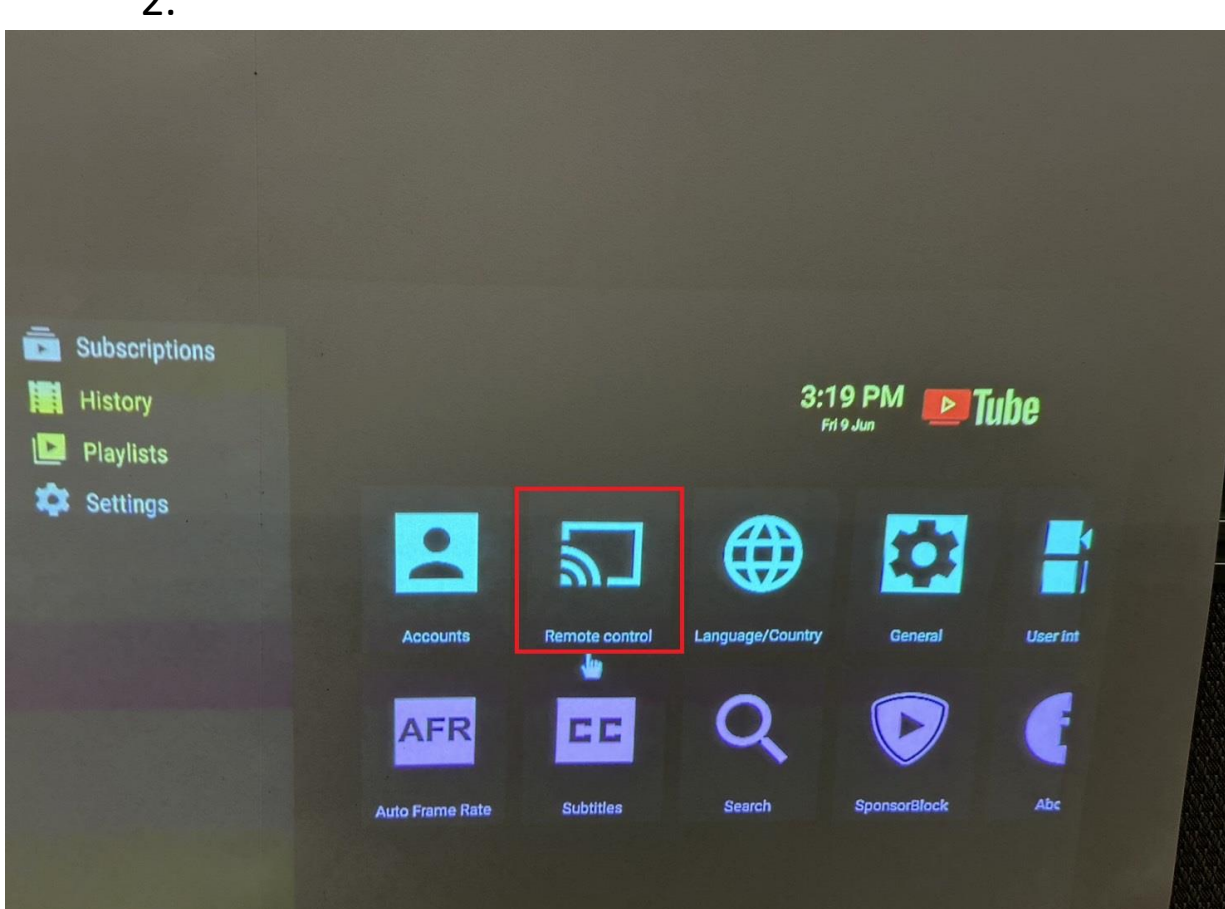

2.

3.

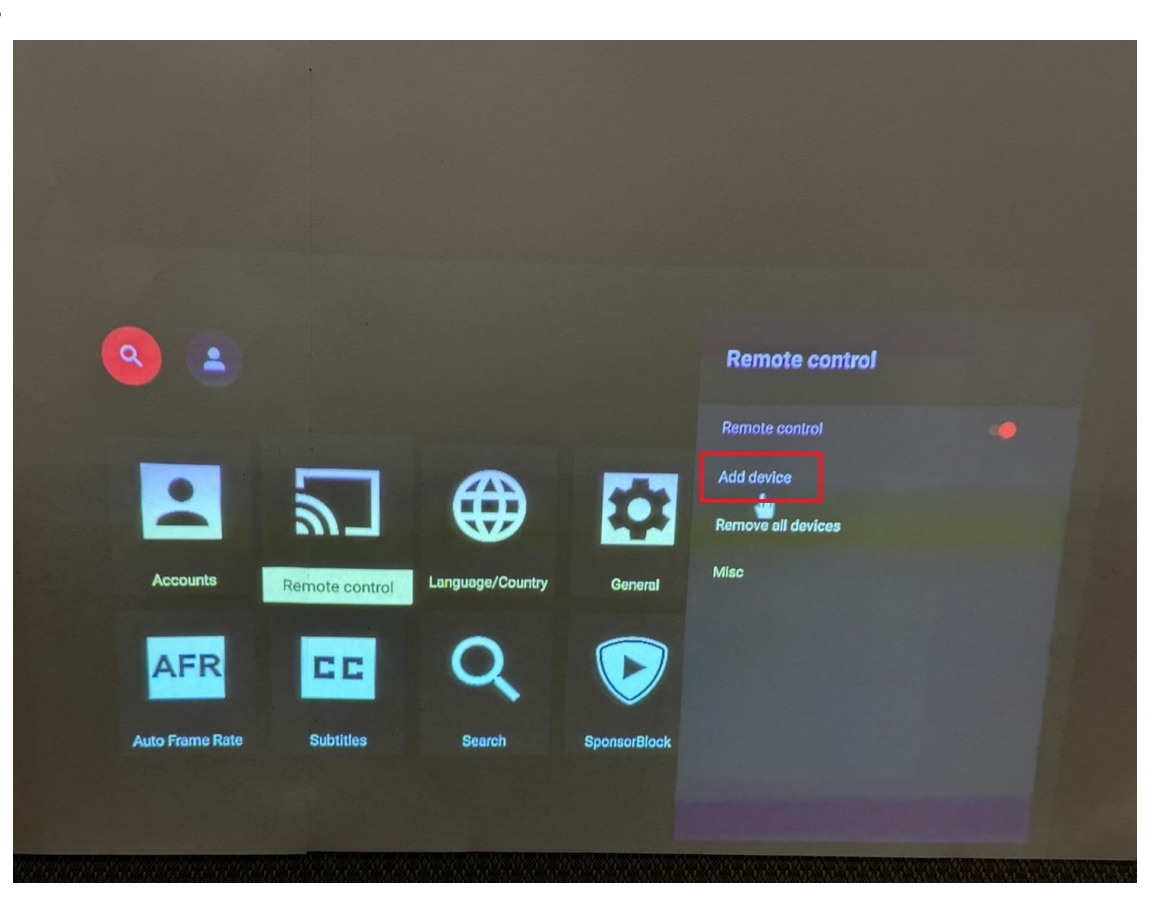

# 321 932 298 362 To link the device enter this code on your phone's YouTube app in section Settings/Watch on $\mathsf{TV}$

4.

Note: There are 2 ways to get to Enter TV code menu. Please refer steps 3.1 and 3.2

Step 3.1: Go to YouTube on your phone -> click on Cast Icon-> Select Link with TV code

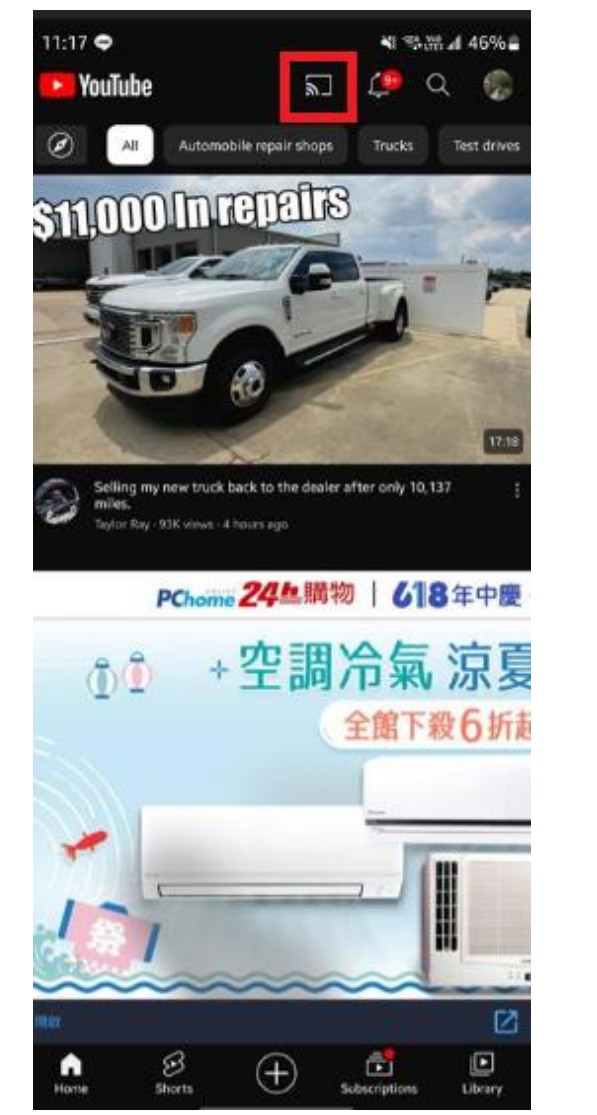

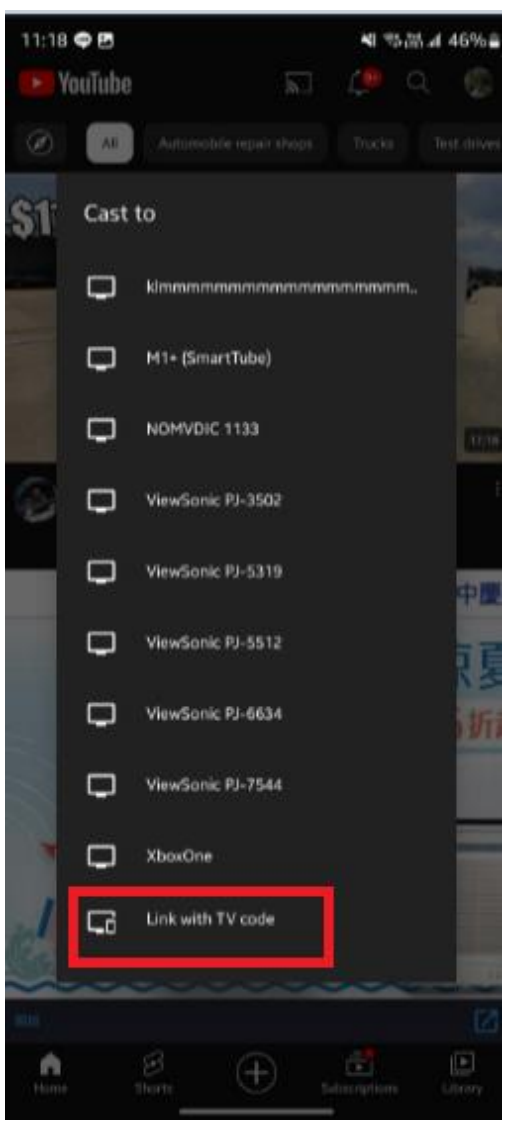

### Step 3.2: Go to YouTube on your phone -> click on your profile picture on right top -> settings -> watch on TV -> Enter code

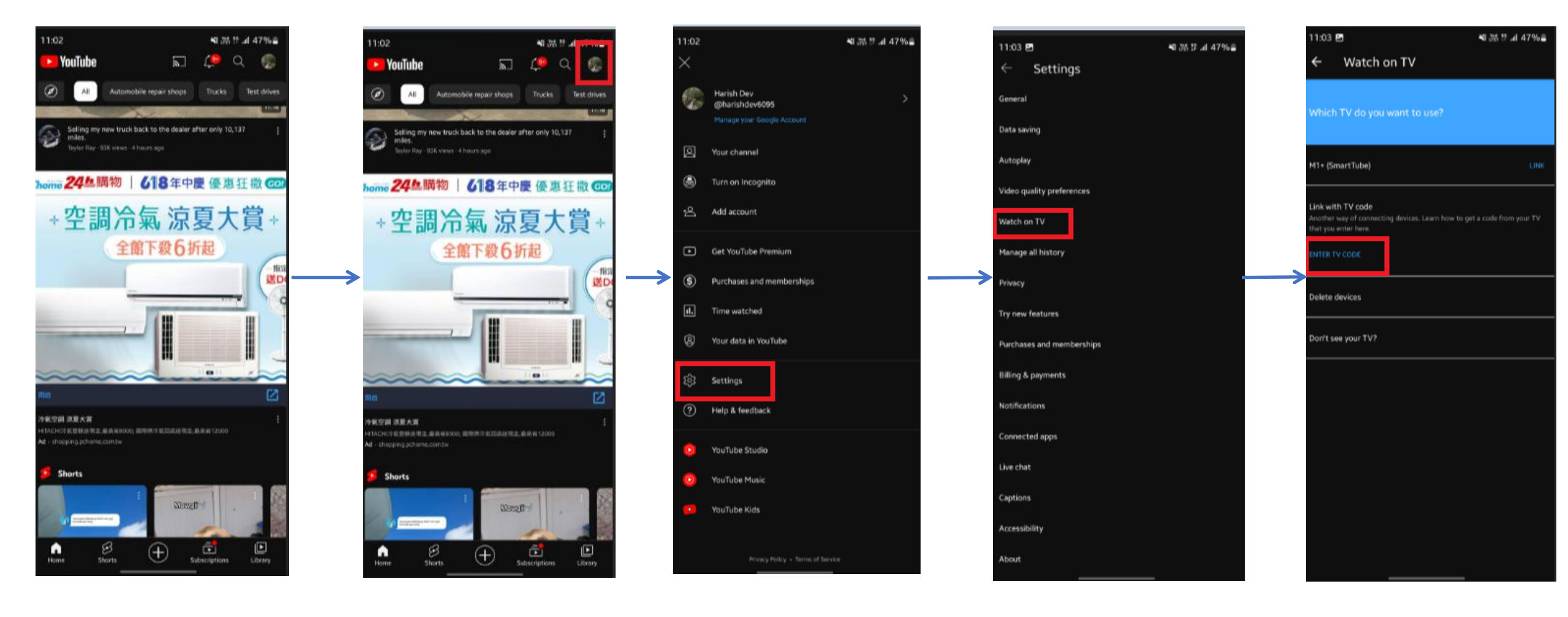

Step 4:Enter the code from the projector on your phone

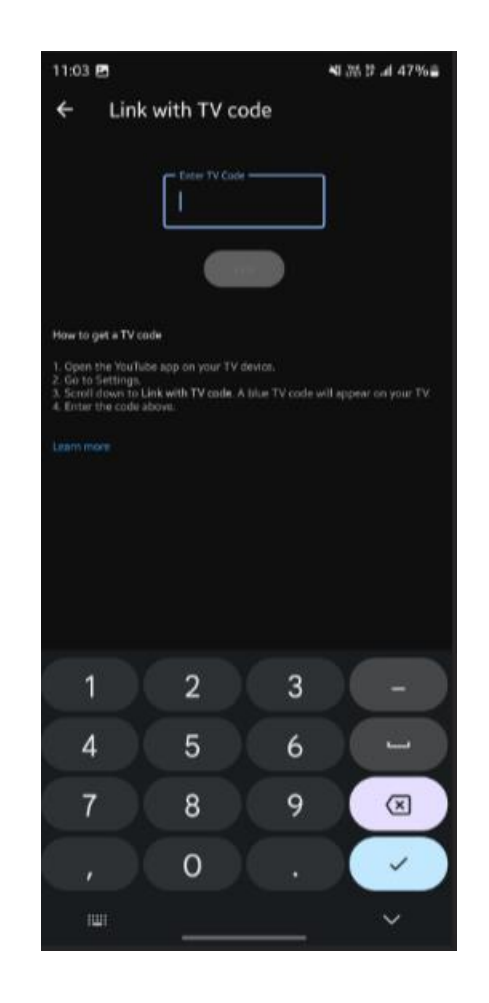

Step 5:Once connected successful, you will see the below notification.

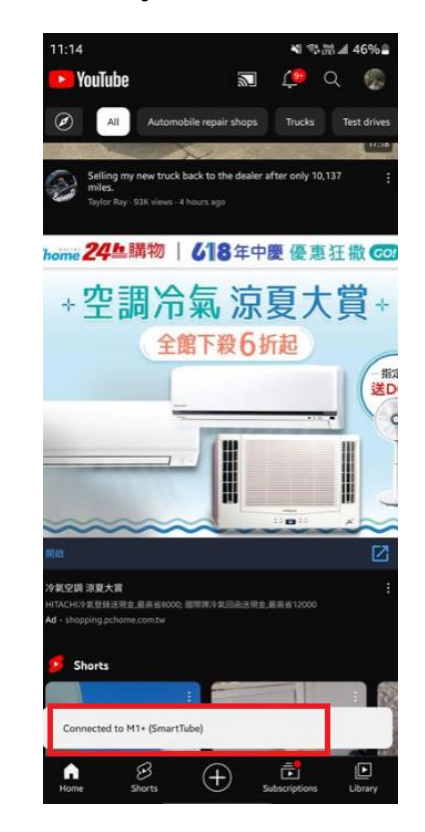

Step 6:Now you can play YouTube videos form your phone on to our projector. You may also check the video demonstration Here.